# Guide accès aux espaces dédiés Professionnels du Transport

- 1. Je crée mon compte professionnel du transport
- 2. Je demande une autorisation d'activité pour mon entreprise
- 3. J'achète mon badge bleu chauffeur
- 4. Je dépose ma demande de badge bleu chauffeur
  - Suivre ma demande de badge
  - <u>Ma demande de badge est en litige</u>
  - Je renouvelle mon badge bleu chauffeur
- 5. J'achète une vignette d'accès pour mon véhicule

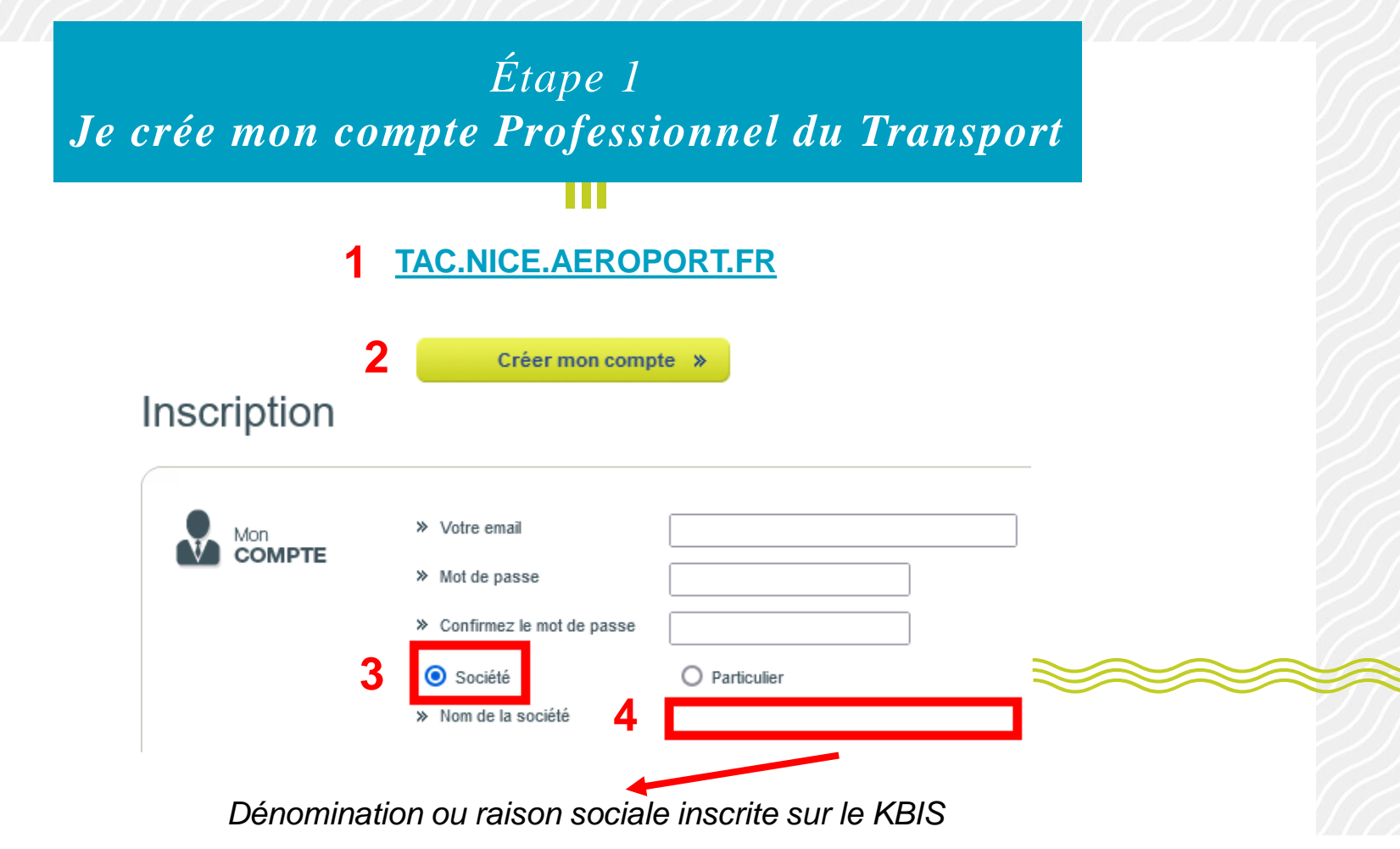

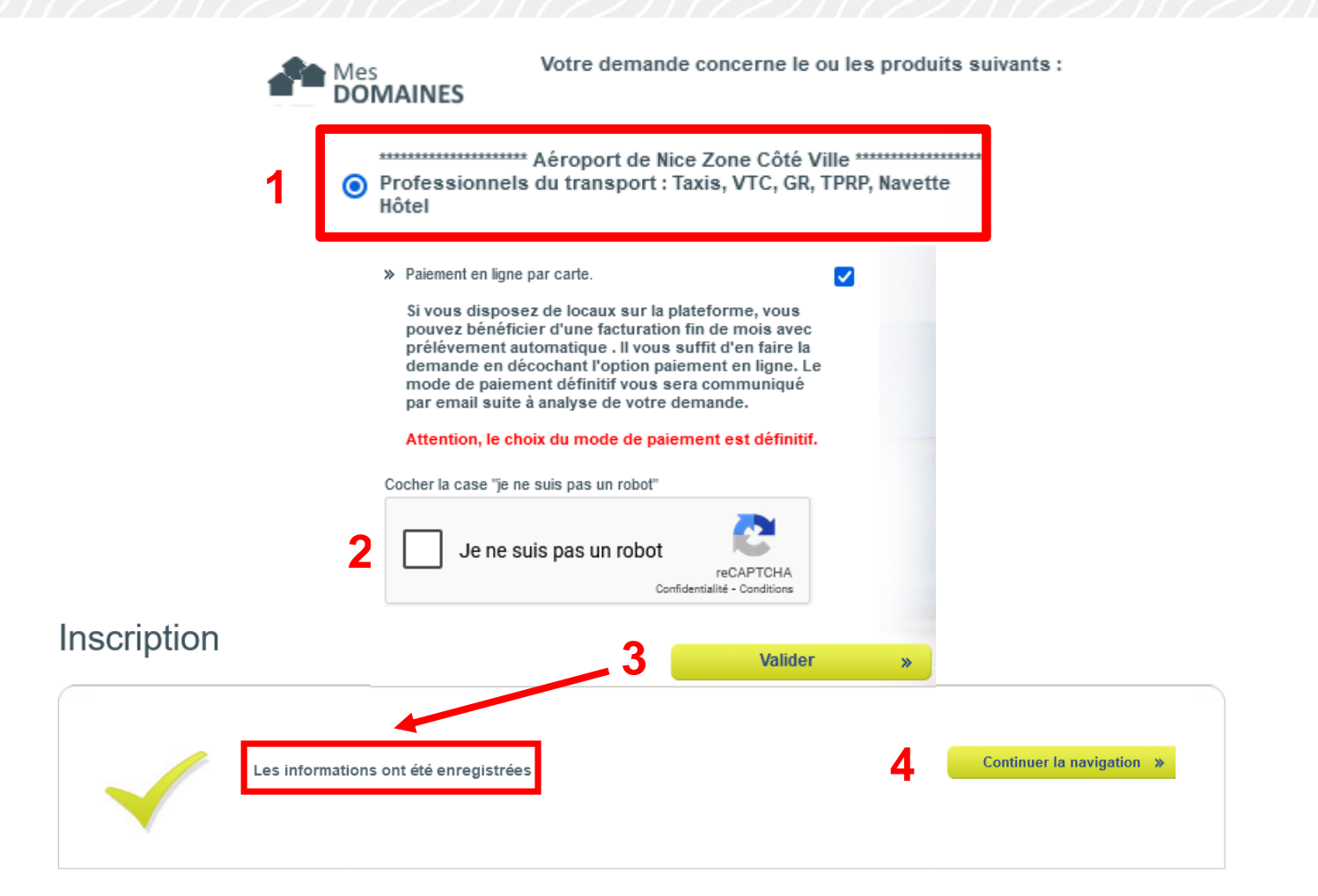

Accueil > Upload

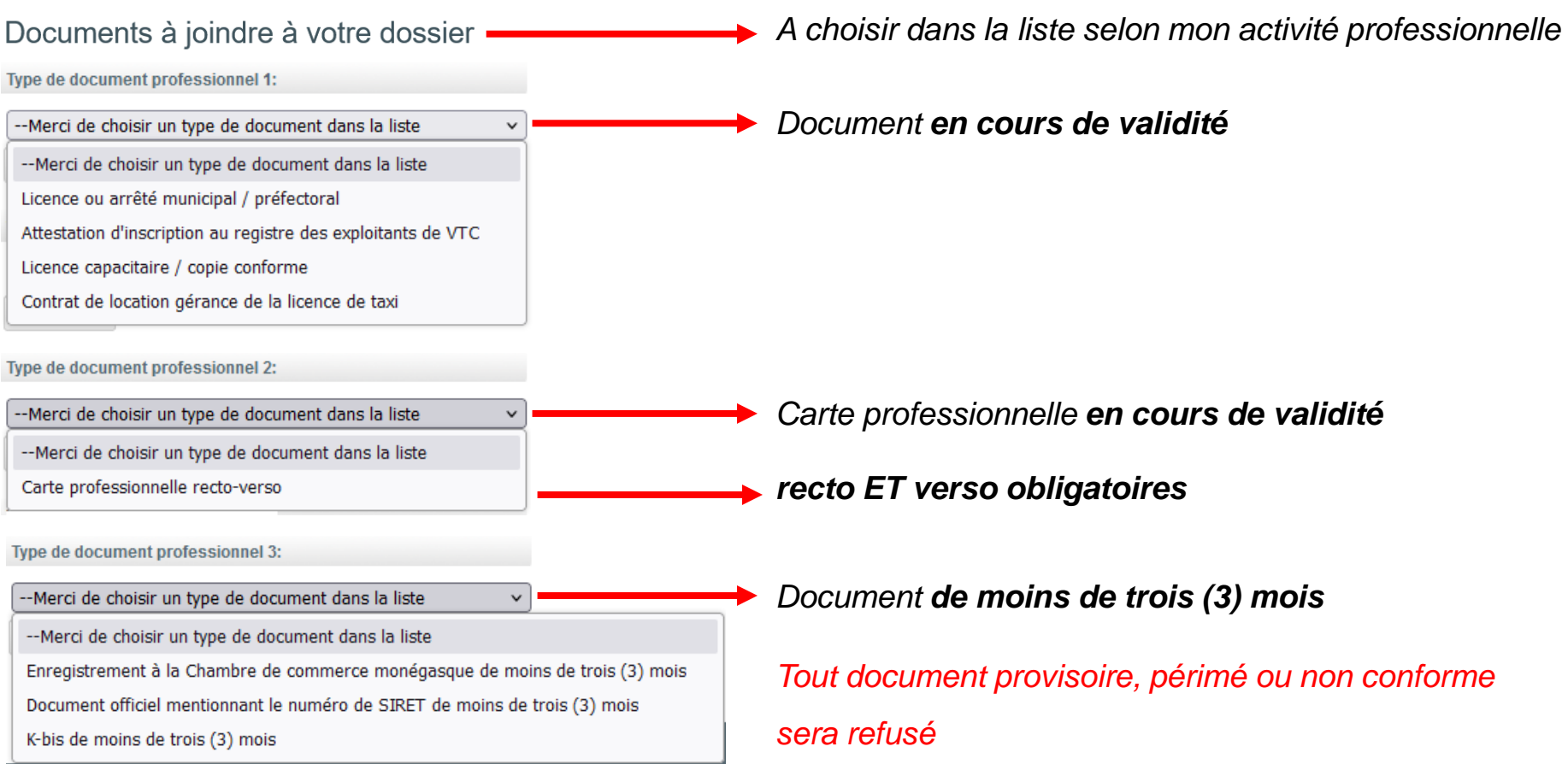

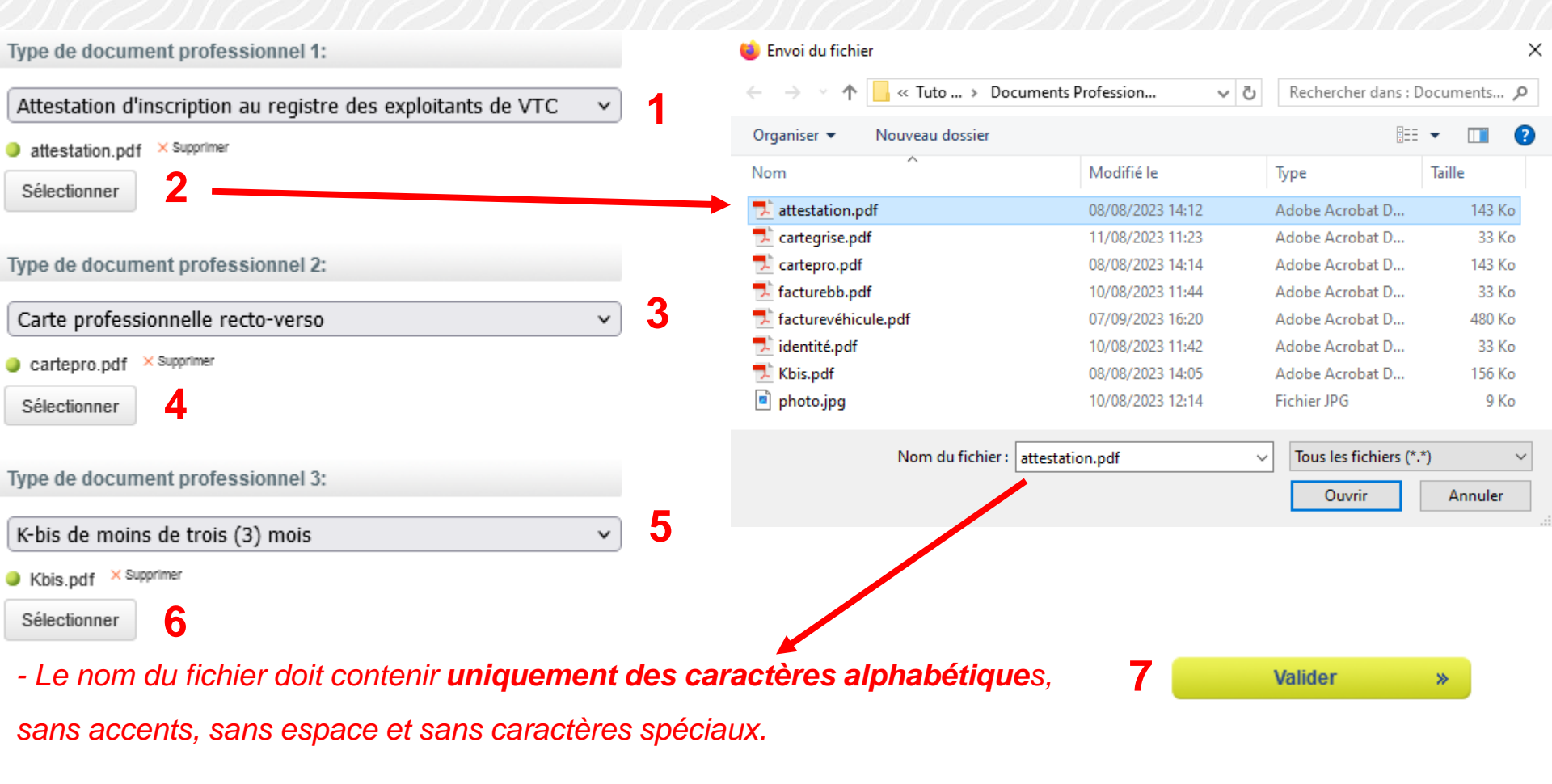

- La taille de chaque fichier ne doit pas dépasser 4 Mo maximum.

# Étape 2

# Je demande une autorisation d'activité pour mon entreprise

DEMANDE D'AUTORISATION D'ACTIVITÉ

### FORMULAIRE DE DEMANDE D'AUTORISATION D'ACTIVITÉ SOCIÉTÉ UNIPERSONNELLE

Demande d'Autorisation d'Activité sur l'Aéroport de Nice (ANCA) Côté Ville pour une Entreprise unipersonnelle.

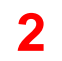

Je valide et je remplis le formulaire

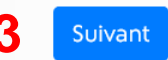

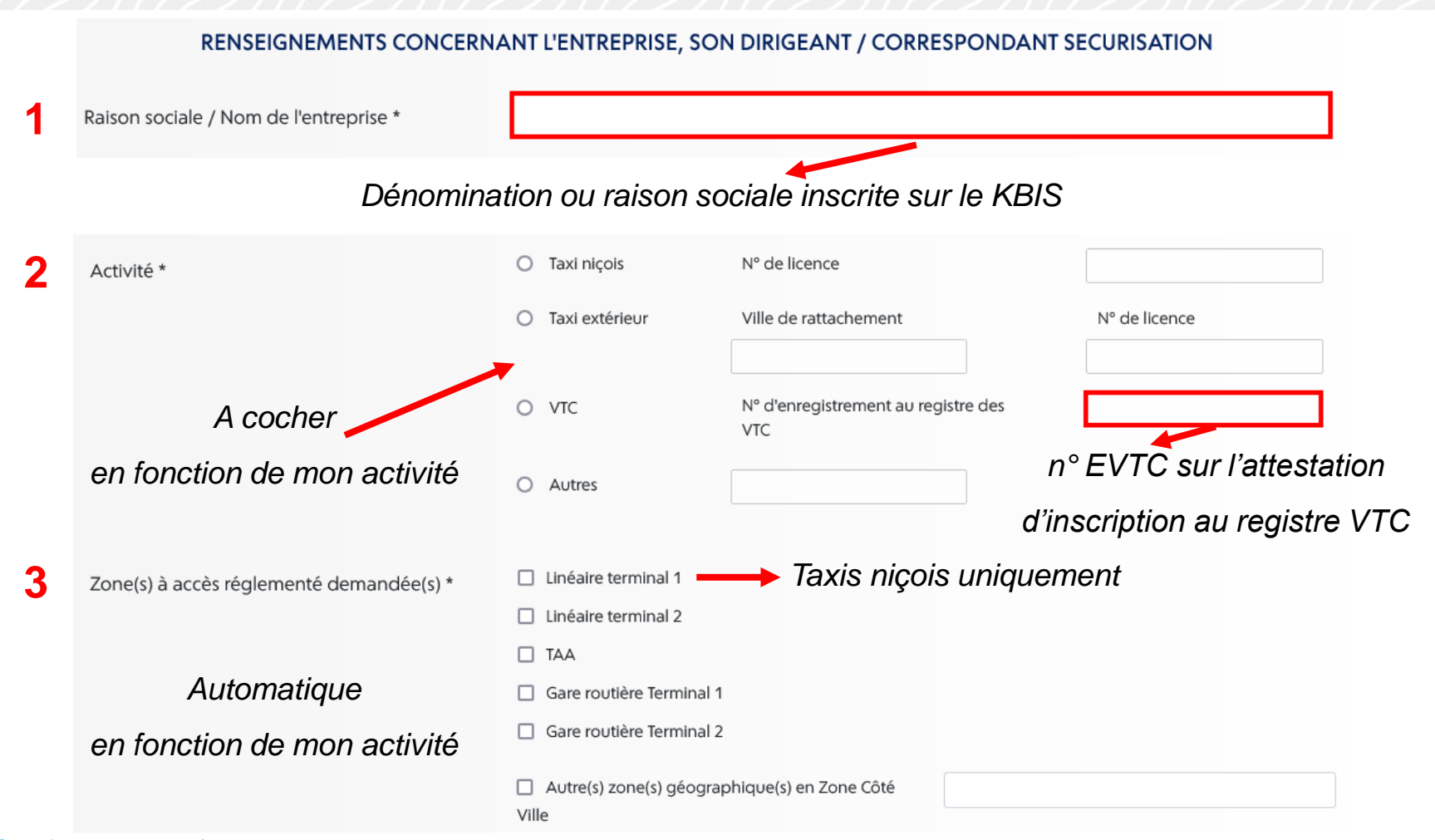

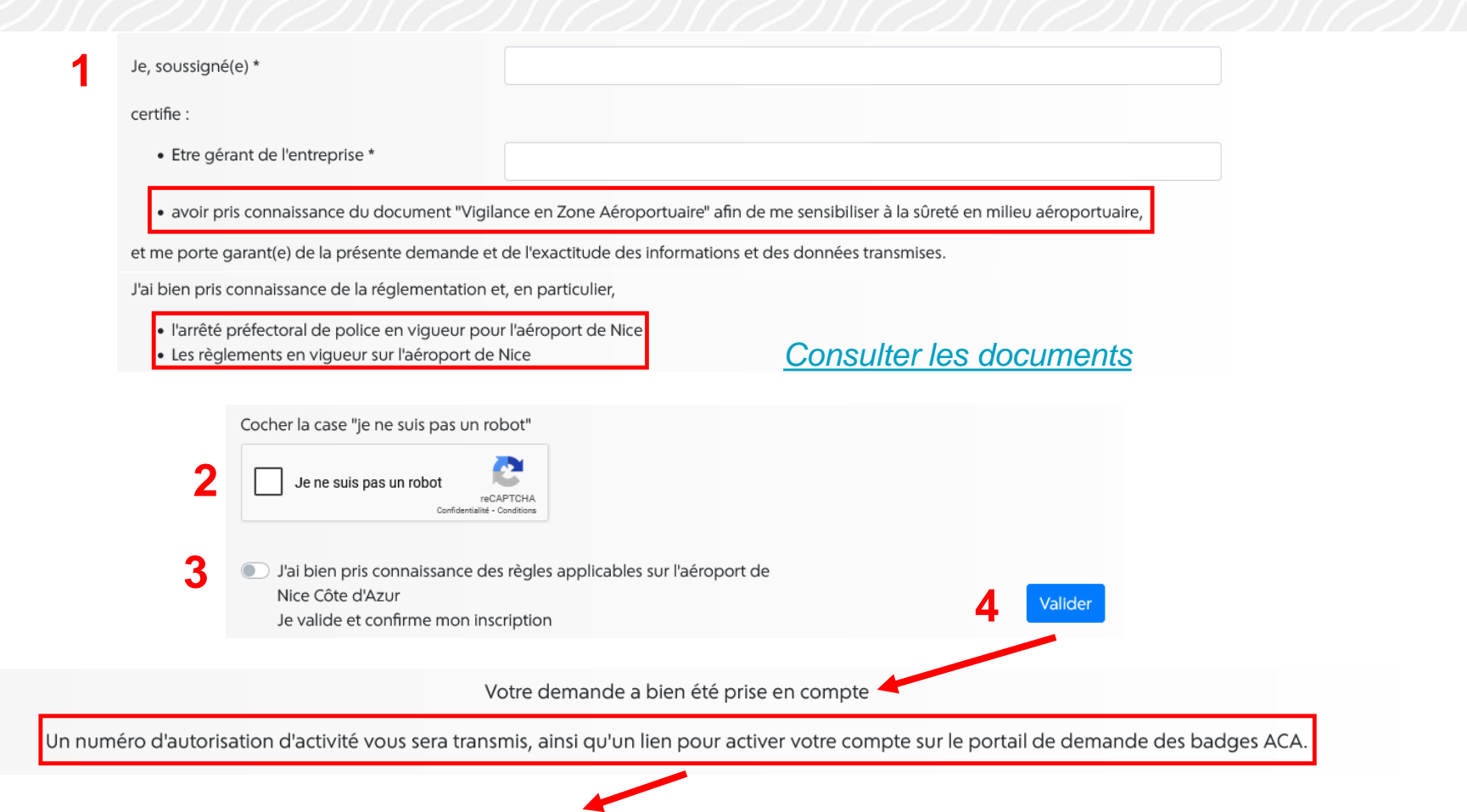

Je vérifie régulièrement mon courrier indésirable ou spam pour m'assurer que je n'ai pas un mail non lu

# Étape 3 J'achète mon badge bleu chauffeur TAC.NICE.AEROPORT.FR

Bienvenue sur le portail réservé aux professionnels des Aéroports de la Côte d'Azur !

| Je suis déjà inscrit |              |   |             |  |
|----------------------|--------------|---|-------------|--|
| Adresse email        | Mot de passe |   |             |  |
| Mot de passe perdu ? | 5            | 4 | Connexion » |  |
| Créer mon compte »   |              |   |             |  |
|                      |              |   |             |  |

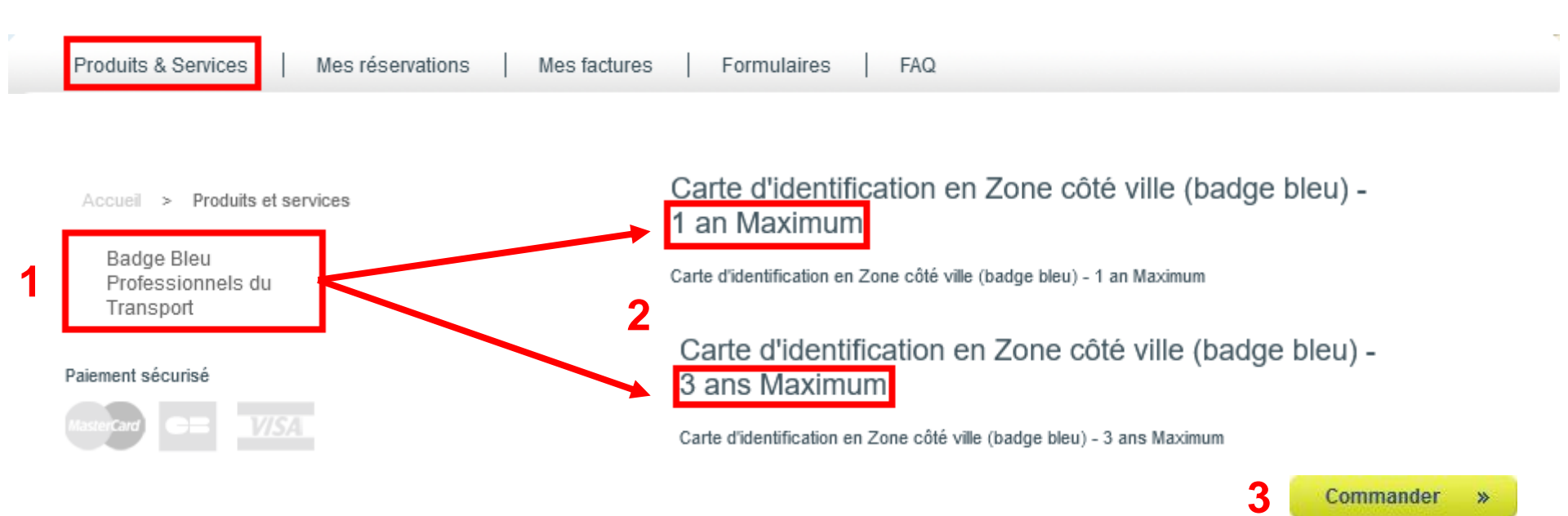

### ATTENTION ! Durée selon la fin de validité de ma pièce d'identité ou titre de séjour

Je vérifie la date de fin AVANT de faire mon choix

Une fois payée la commande ne peut être ni modifiée, ni annulée, ni remboursée

|     | Nom *                                |                                                                            |
|-----|--------------------------------------|----------------------------------------------------------------------------|
|     | Prénom *                             |                                                                            |
|     | Entreprise *                         |                                                                            |
|     | * Ces informations sont obligatoires | Ajouter au panier » 2<br>Bienvenue Panier<br>VTC ACA Panier<br>1 article 3 |
| n n | anier                                |                                                                            |

|   |                                                                          | Designation                             |       | Quantito |             |          |
|---|--------------------------------------------------------------------------|-----------------------------------------|-------|----------|-------------|----------|
| Ĩ | Carte d'identification en Zone côté ville<br>(badge bleu) - 1 an Maximum | Nom:ABC, Prénom:DEF,<br>Entreprise:GHJ, | 20,00 | 1,00     | 17,02       | 17,02    |
|   |                                                                          |                                         |       |          | Total HT (€ | ) 17,02  |
|   |                                                                          |                                         |       |          | TVA (€)     | 3,40     |
|   |                                                                          |                                         |       |          | Total TTC ( | €) 20,42 |

J'ai pris connaissance des conditions d'utilisation 🗌 En cochant cette case, j'accepte que les données personnelles saisies soient utilisées, exploitées et traitées par la société Aéroports de la Côte d'Azur pour permettre l'accès et le stationnement de mon véhicule aux parkings de l'Aéroport Nice Côte d'Azur, conformément à la Politique générale de protection des données personnelles 🗌

Continuer vos achats >>

4

5

>>

Commander

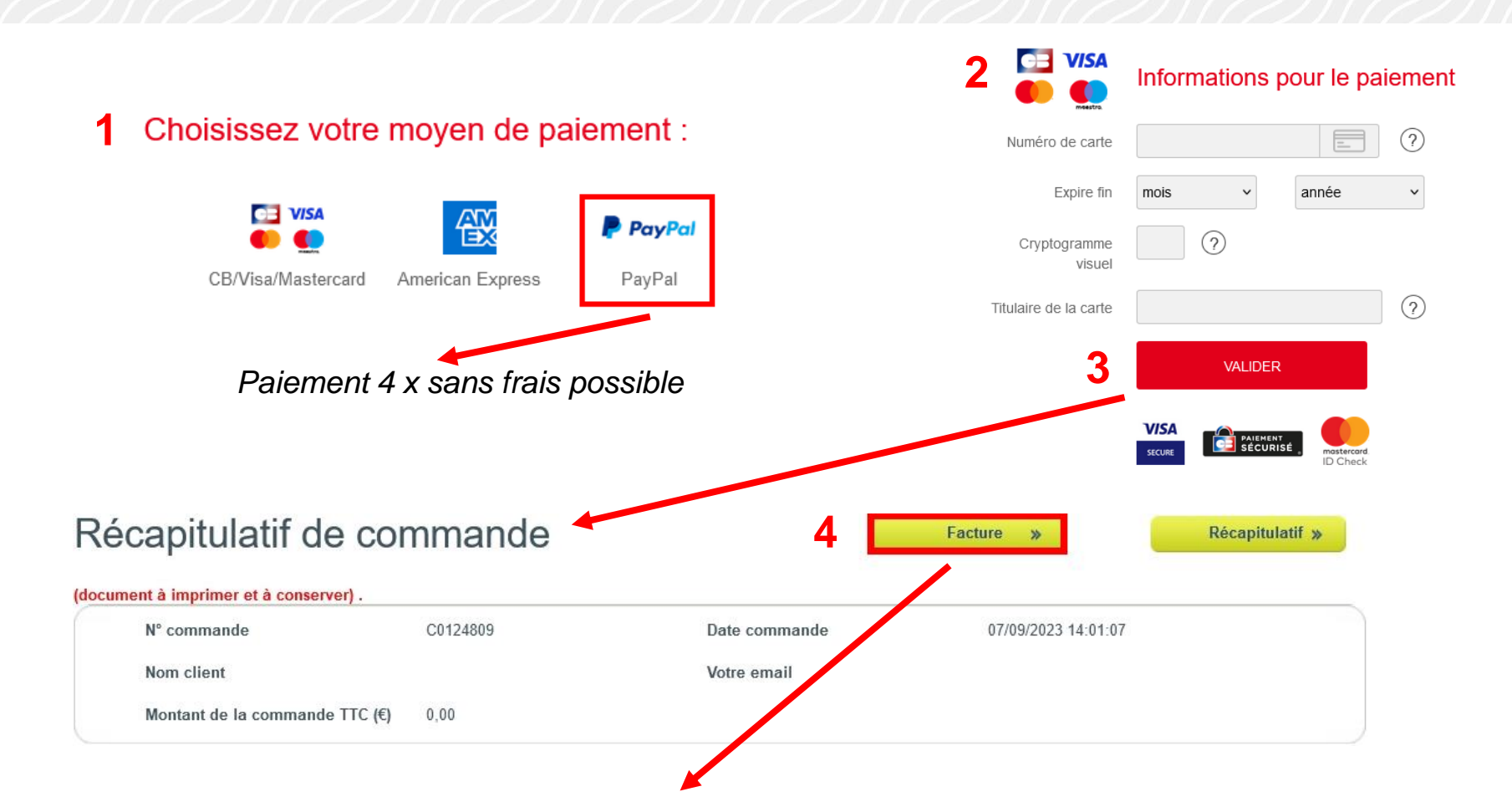

A télécharger pour déposer ma demande de badge - L'achat seul ne permet pas d'obtenir mon badge

## J'ai oublié de télécharger ma facture : <u>tac.nice.aeroport.fr</u>

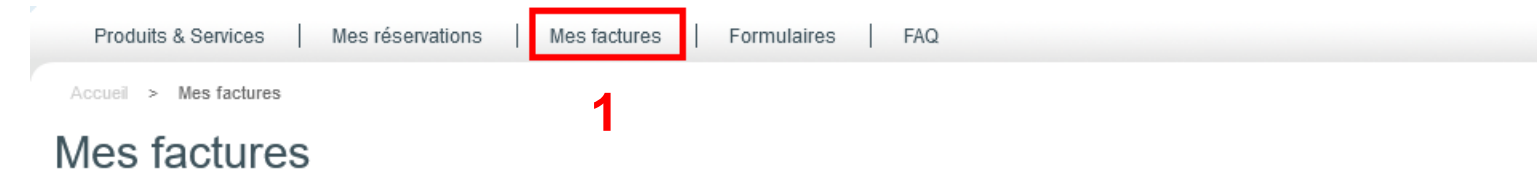

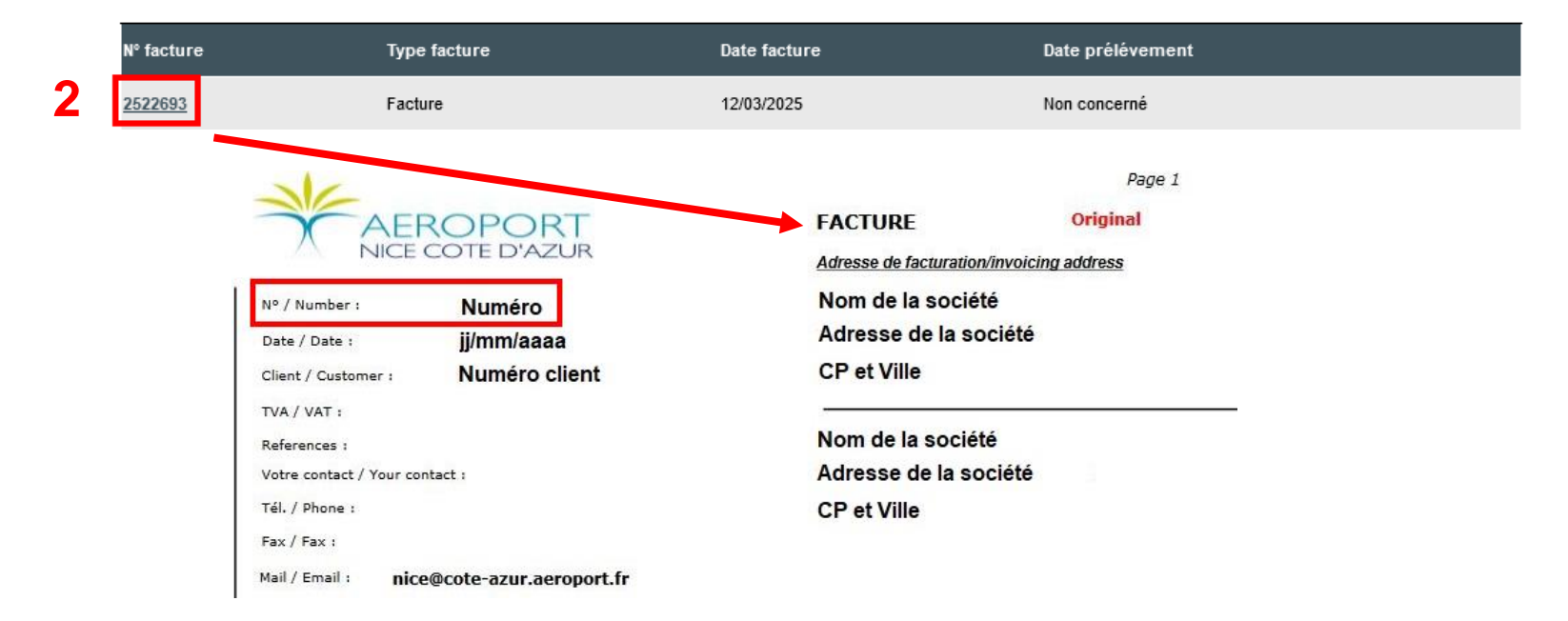

# Étape 4 Je dépose ma demande de badge bleu chauffeur

Création de votre compte sur le portail des titres d'accès ACA

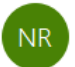

no-reply@tca.nice.aeroport.fr À V B Voir fin <u>étape 2</u>

**TCA.NICE.AEROPORT.FR** 

Votre compte vient d'être créé sur le portail des titres d'accès ACA en tant que correspondant.

Afin de finaliser cette création et d'activer votre compte utilisateur pour effectuer des demandes de badges, nous vous prions de créer votre mot de passe dès à présent avec le lien ci-dessous à usage unique : https://tca.nice.aeroport.fr/Account/SetPassword?guid=461cb882-9e2d-46b4-a259-bddecaf52be6&email=

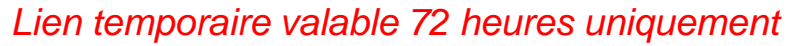

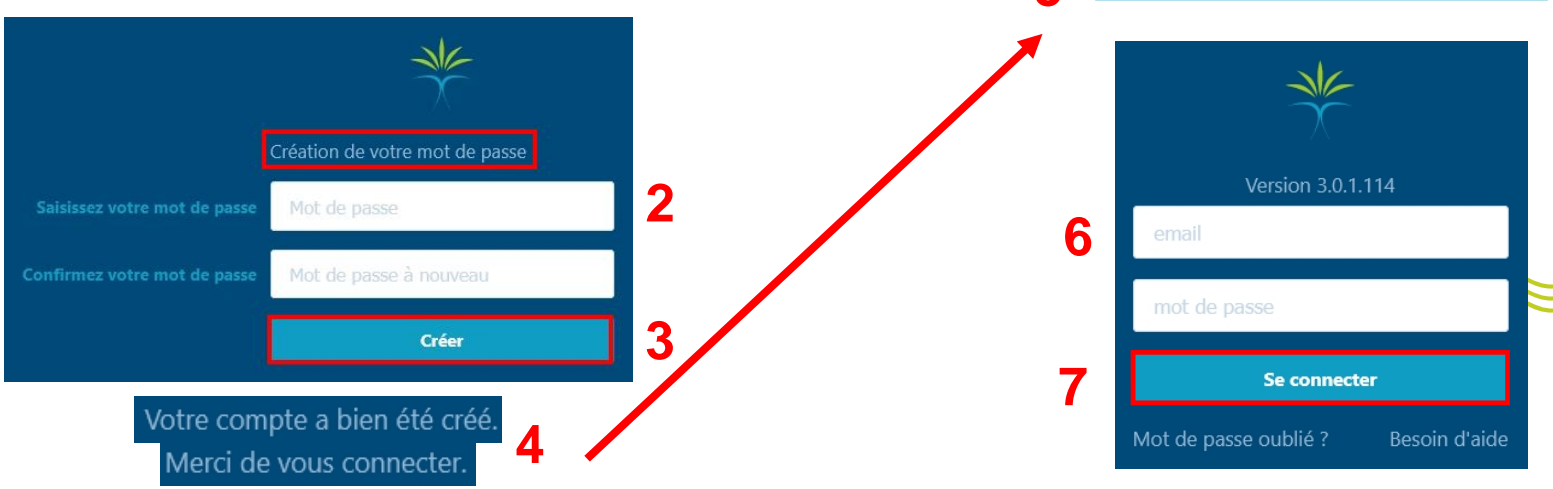

Accueil correspondant

💮 Mon dépôt

Editeur Photo

E Liste des autorisations d'activité

Demandes de badges en cours

AA : AD0000 DMS TEST ACA

Demandes de badges en A AA: AD0000 DMS TEST ACA Nouvelle demande de badge bleu permanent En cours de contrôle ACA BTCA A contrôler administrations En litige Valides Prêt à être remis Fabriqué / Livré Expirant sous 90 jours Annulés/désactivés

Faire une nouvelle demande de badge bleu permanente

(Attention, par sécurité informatique, cette page vous déconnecte au bout de 15 minutes)

| Demandeur        | 53         |
|------------------|------------|
|                  |            |
| Parents          | 88         |
|                  |            |
| Pièce d'identité | <b>2</b> 2 |
|                  |            |
| Adresses         | 5.8        |
|                  |            |
| Contrat          | 53         |
|                  |            |
| Zones d'activité | 63         |
|                  |            |
| Pièces jointes   | 55         |

### Pour chaque étape :

Je complète les champs obligatoires marqués

d'un astérisque rouge

Je clique sur le bouton

Vérifier les informations saisies

- Si une erreur est détectée, un message en rouge indique la cause du problème,
- Si le cadre est vert, je passe à l'étape suivante.

#### Demandeur

| Nom de naissance * | Nom d'usage                | Prénom *                    | Deuxième prénom                | Troisième prénom    |  |  |  |
|--------------------|----------------------------|-----------------------------|--------------------------------|---------------------|--|--|--|
| Saisir le nom      | Saisir le nom              | Saisir le prénom            | Saisir le prénom               | Saisir le prénom    |  |  |  |
| Sexe *             | Date de naissance *        | Ville de naissance *        | CP du lieu de naissance (si    | Pays de naissance * |  |  |  |
| 🔵 Homme 🔷 Femme    | jj/mm/aaaa ou mm/aaaa      | Saisir le lieu de naissance | né(e) en France)               | France 🗸            |  |  |  |
| Indéterminé        |                            |                             | Saisir le code postal de na    |                     |  |  |  |
| Nationalité *      | Numéro de téléphone        | Email du demandeur *        |                                |                     |  |  |  |
| France 🗸           | demandeur                  | Saisir l'email              | CP complet : <b>5 chiffres</b> |                     |  |  |  |
|                    | Saisir le numéro de téléph |                             | Indiquer 999 si                | né à l'étranger     |  |  |  |

| Pièce d'identité                            |                                                  | 52<br>                                              |
|---------------------------------------------|--------------------------------------------------|-----------------------------------------------------|
| Type de pièce d'identité *                  | Numéro de la pièce d'identité *                  | Autorité de délivrance de la pièce d'identité *     |
| Type de pièce d'identité                    | Saisir le numéro de pièce d'identité             | Saisir l'autorité de délivrance de la pièce d'ident |
| Date de délivrance de la pièce d'identité * | Date de fin de validité de la pièce d'identité * | Libellé complémentaire                              |
|                                             | En cours de validité    📾                        | Saisir votre libellé complémentaire                 |

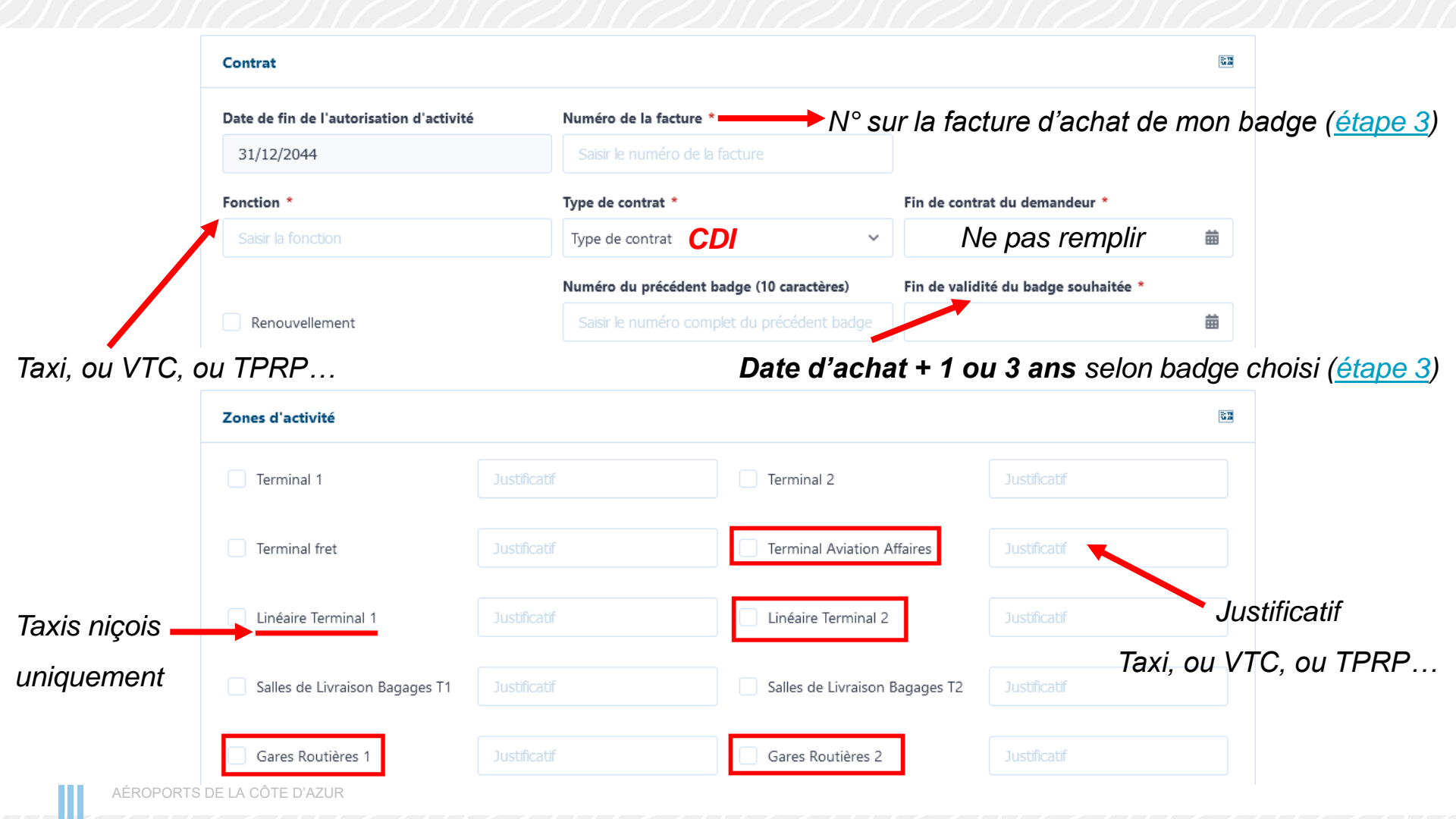

| 1           | Pièces jointes                                                       | 52                                                                                         |
|-------------|----------------------------------------------------------------------|--------------------------------------------------------------------------------------------|
|             | Pièce d'identité (taille maximale : 2 Mo en JPEG, JPG, PNG ou PDF) * | Pièce d'identité verso (taille maximale : 2 Mo en JPEG, JPG, PNG ou PDF)                   |
|             | Visa (taille maximale : 2 Mo en JPEG, JPG, PNG, PDF)                 | Photo d'identité (taille maximale : 60 Ko en JPEG ou JPG) *                                |
|             | Facture (taille maximale : 2 Mo en JPEG, JPG, PNG, PDF) *            | Copie du badge bleu si renouvellement (taille maximale : 2 Mo en JPEG,<br>JPG, PNG ou PDF) |
| Titre de    | séjour Facture d'achat de                                            | mon badge bleu chauffeur ( <u>étape 3</u> )                                                |
| + Passeport | obligatoire                                                          | Photo 119 x 159 pixels ( <u>voir page suiva</u>                                            |

j'atteste que le demandeur a bien suivi une formation aux règles de vigilance en zone aéroportuaire sur la base du guide de formation (BADG-66) préalablement à une demande de carte d'identification en zone coté ville (CIZCV) pour l'aéroport de Nice Côte d'Azur.

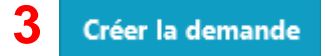

La demande de badge bleu a correctement été créee

# Redimensionner ma photo d'identité au format prérequis

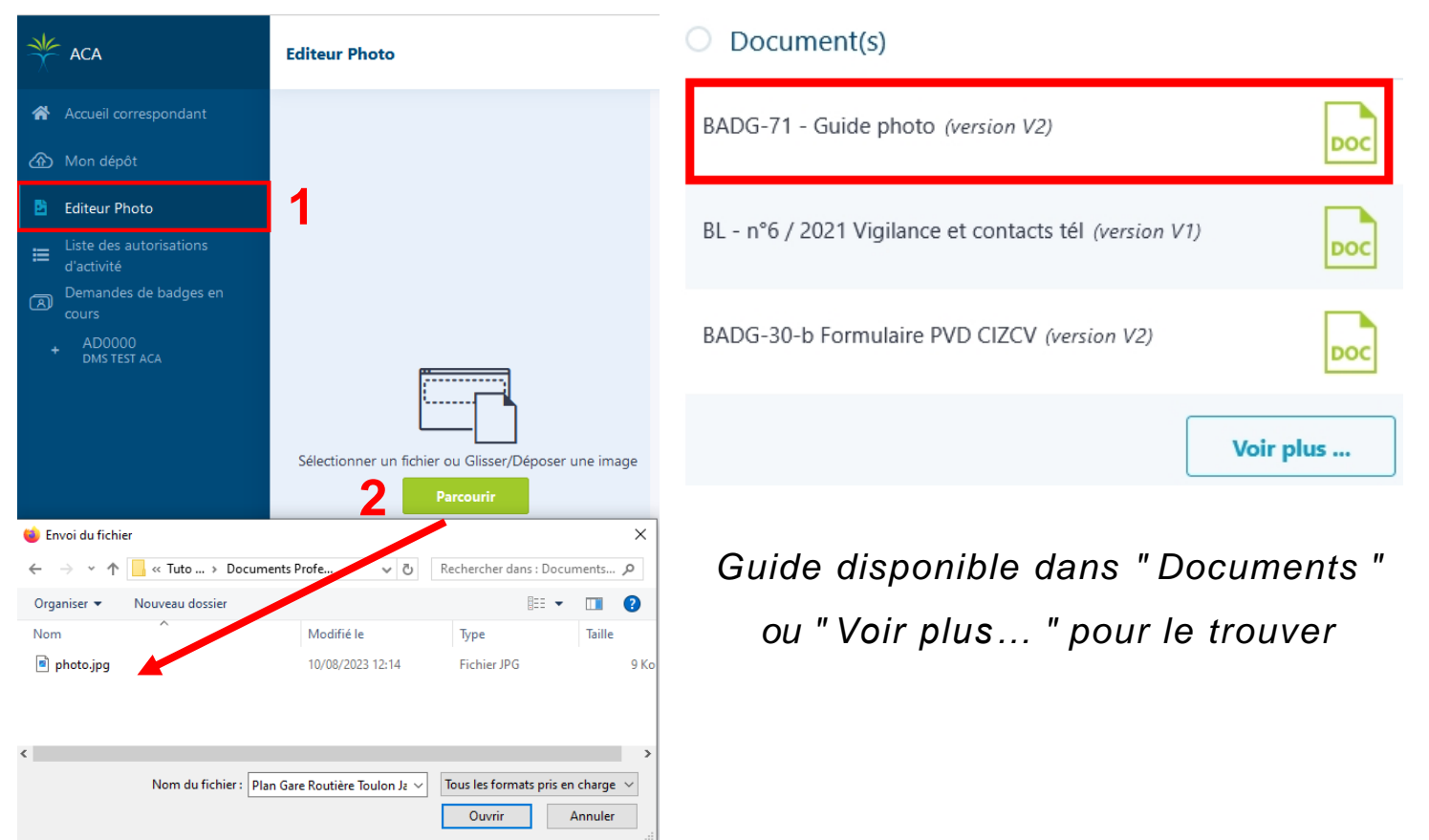

### Suivre ma demande de badge bleu chauffeur

•

| O Mon tableau de bord                                          | 2 | Total |
|----------------------------------------------------------------|---|-------|
| Nombre de demandes déposées sur le portail<br>(année en cours) | 0 | 0     |
| Annulée                                                        | 0 | 0     |
| Nombre de demandes en cours de contrôle                        | 0 | 0     |
| Nombre de demandes en cours d'instruction                      | 0 | 0     |
| Nombre de demandes en cours d'instruction                      | 0 | 0     |
| administrations                                                |   |       |
| Nombre de demandes en litige                                   | 1 | 1     |
| Automatique                                                    | 1 | 1     |
| ACA Btca                                                       | 0 | 0     |
| Administrations                                                | 0 | 0     |
| Nombre de badges prêts à être remis                            | 0 | 0     |
| Nombre de badges valides                                       | 0 | 0     |
| Nombre de badges expirant sous 90 jours                        | 0 | 0     |
| Nombre de badges désactivés                                    | 0 | 0     |

### **TCA.NICE.AEROPORT.FR**

"Mon tableau de bord " permet de suivre l'état d'avancement de ma demande et de vérifier qu'elle n'est pas en litige (voir page suivante)

- Je reçois un mail avec la date à laquelle mon badge bleu chauffeur sera disponible au retrait
- Je vérifie régulièrement mon courrier indésirable ou spam pour m'assurer que je n'ai pas un mail non lu.

# Ma demande de badge bleu chauffeur est en litige

| Demandes de l   | badges en        |                      | N                               | la deman                           | de     | ne pourr                 | a pa | as être tra | aité | e tant qu'elle | est en liti   | ge  |                       |
|-----------------|------------------|----------------------|---------------------------------|------------------------------------|--------|--------------------------|------|-------------|------|----------------|---------------|-----|-----------------------|
| + DMS TEST ACA  | A                | Le                   | s demandes > /                  | AD00004653 > I                     | En lit | ige                      |      |             |      |                | Exporter      |     | Q Rechercher          |
| En cours de o   | ontrôle ACA BTCA | N°                   | DE LA DEMANDE 🗸                 | DATE DEMANDE                       | ÷      | CORRESPONDANT            | r 🜩  | NOM D'USAGE | ÷    | PRÉNOM 🔷       | NATURE LITIGE | ÷   | TYPE<br>BADGE         |
| A contrôler ac  | dministrations   | 232                  | Z0089883                        | 30/08/2023                         |        | b .v<br>azur.aeroport.fr | @c   | V           |      | В              | Automatique   |     | <b>3</b>              |
| En litige       | 2                |                      |                                 |                                    |        |                          |      |             |      |                |               |     |                       |
| Prêt à être rer | mis              | Litiges              |                                 |                                    |        |                          |      |             |      |                |               |     | Gestion de la demande |
| Fabriqué / Liv  | rré              | Comment<br>PIECE IDE | a <b>ire</b><br>NTITE MANQUANTE | <b>ACA Btca</b><br>Pièce d'identit | té     |                          |      |             |      |                |               | 4   | Archiver la demande   |
| Expire bientôt  | t                |                      | 1                               |                                    |        |                          |      |             |      |                |               |     |                       |
| Expiré          |                  |                      |                                 | Motif du                           | liti   | ige                      |      | J'arcl      | hive | e ma deman     | de            |     |                       |
| Annulés/désa    | ctivés           |                      |                                 |                                    |        |                          |      |             |      |                |               |     |                       |
| Archive         |                  |                      | Je déµ                          | oose une                           | no     | ouvelle d                | den  | nande ap    | orè  | s avoir cor    | rigé les e    | err | eurs                  |

Je renouvelle mon badge bleu chauffeur

J'achète un nouveau badge bleu chauffeur AVANT de déposer ma demande renouvellement (étape 3)

Je dépose ma demande au plus tard 1 mois avant la date indiquée sur mon badge

### TCA.NICE.AEROPORT.FR

| *        | Accueil correspondant                 | N° DE LA<br>DEMANDE | DATE<br>DEMANDE | ENTREPRISE 🖨    | CORF | RESP | ٠    | NOM<br>D'USAGE | • | PRÉNOM | ٠ | NUMÉRO<br>BADGE | ÷ | TYPE<br>BA |   |
|----------|---------------------------------------|---------------------|-----------------|-----------------|------|------|------|----------------|---|--------|---|-----------------|---|------------|---|
| <u>ه</u> | Mon dépôt                             | 23Z0089780          | 29/08/2023      | DMS TEST<br>ACA | b    | .V   | <br> | V              |   | В      |   |                 |   |            | 3 |
| Ľ        | Editeur Photo                         |                     |                 |                 |      |      |      |                |   |        |   |                 |   |            |   |
| ≣        | Liste des autorisations<br>d'activité | 23Z0089644          | 25/08/2023      | DMS TEST<br>ACA | b    | .v   | <br> | V              |   | В      |   |                 |   |            |   |
| Ø        | Demandes de badges en<br>cours        | 23Z0089251          | 10/08/2023      | DMS TEST<br>ACA | b    | .v   | <br> | V              |   | В      |   |                 |   | 2          |   |
| 4        | AA : AD0000<br>DMS TEST ACA           |                     |                 |                 |      |      |      |                |   |        |   |                 |   |            |   |

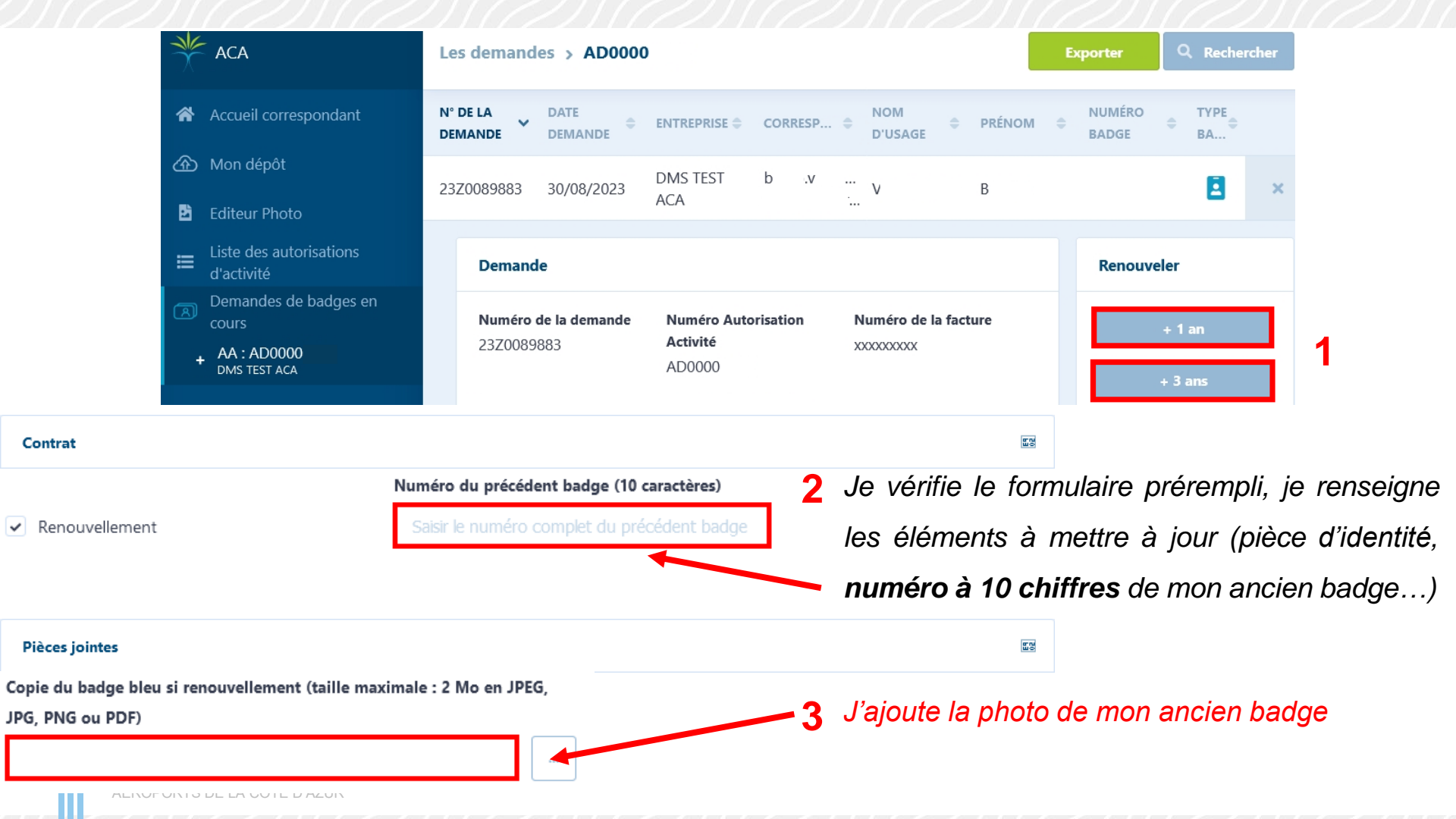

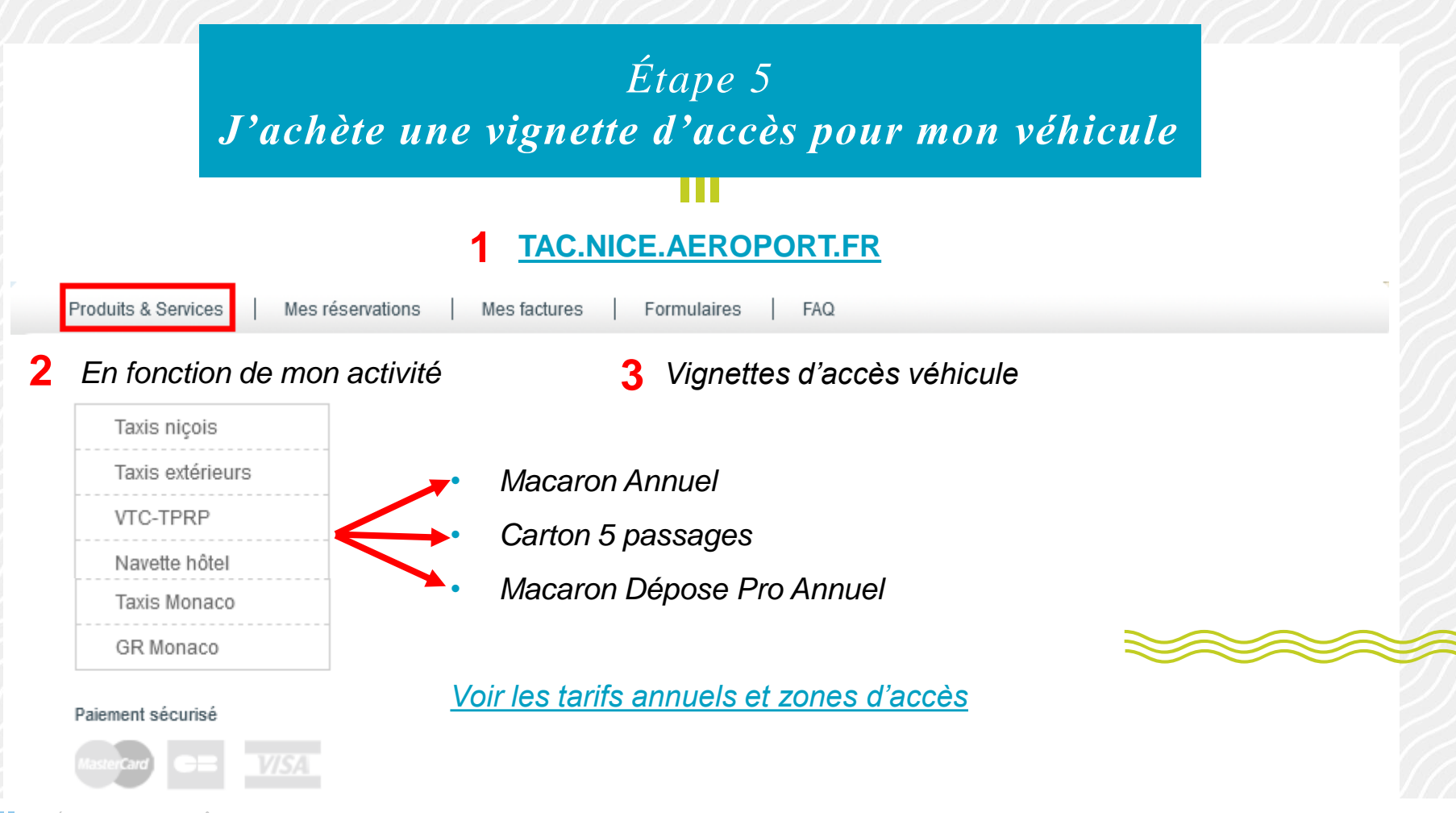

AÉROPORTS DE LA CÔTE D'AZUR

**ATTENTION !** J'achète une vignette d'accès pour mon véhicule **UNIQUEMENT SI** :

- Je suis déjà en possession d'un badge bleu chauffeur en cours de validité
- J'ai reçu un mail avec la date à laquelle mon badge bleu chauffeur sera disponible au retrait (étape 4)

Une fois payée, la commande ne peut être modifiée, ni annulée, ni remboursée

~

BADGE BLEU VALIDE OU AVOIR RECU LA CONFIRMATION DE SA MISE A DISPOSITION

Commander

Merci de compléter les informations suivantes pour valider ce produit :

| Ancienne immatriculation *<br>(uniquement lettres + chiffres, sans<br>espace)  |                                                        |    |
|--------------------------------------------------------------------------------|--------------------------------------------------------|----|
| N°macaron ancienne immat. *<br>(uniquement lettres + chiffres, sans<br>espace) |                                                        |    |
| Nouvelle immatriculation *<br>(uniquement lettres + chiffres, sans<br>espace)  |                                                        |    |
| Type de document du véhicule:                                                  | Carte grise du véhicule / certificat d'immatriculation | `  |
| Merci de télécharger les documents<br>demandés                                 | Sélectionner                                           |    |
| Type de document du véhicule:                                                  | Macaron VTC Définitif ou Provisoire – Macaron TPRP     |    |
| Merci de télécharger les documents<br>demandés                                 | Sélectionner VTC uniquemen                             | nt |

- Le nom du fichier doit contenir **uniquement** 

des caractères alphabétiques, sans

accents, sans espace et sans caractères spéciaux.

- La taille de chaque fichier ne doit pas

dépasser 4 Mo maximum.

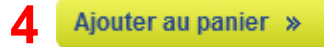

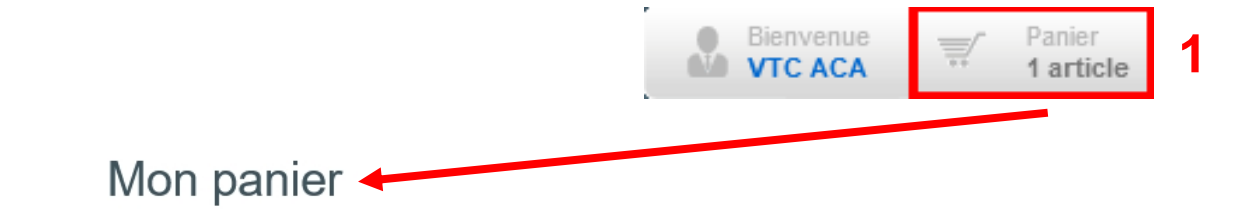

|   | Produit                                                                         | Désignation                                                                                                    | TVA (%) | Quantité | Prix unitaire HT (€) | Prix total HT (€) |
|---|---------------------------------------------------------------------------------|----------------------------------------------------------------------------------------------------|---------|----------|----------------------|-------------------|
| Ĩ | Autorisation Annuelle d'Accès VTC-GR-TPRP<br>2023 (du 01/08/2023 au 31/12/2023) | N°licence:006220001,<br>Immatriculation du<br>véhicule :AB123CD,<br>Marque du<br>véhicule: Modèle<br>du véhicule: | 20,00   | 1,00     |                      |                   |

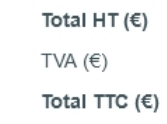

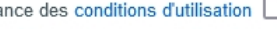

J'ai pris connaissance des conditions d'utilisation

En cochant cette case, j'accepte que les données personnelles saisies soient utilisées, exploitées et traitées par la société Aéroports de la Côte d'Azur pour permettre l'accès et le 2

stationnement de mon véhicule aux parkings de l'Aéroport Nice Côte d'Azur, conformément à la Politique générale de protection des données personnelles 🗌

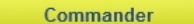

3

Continuer vos achats

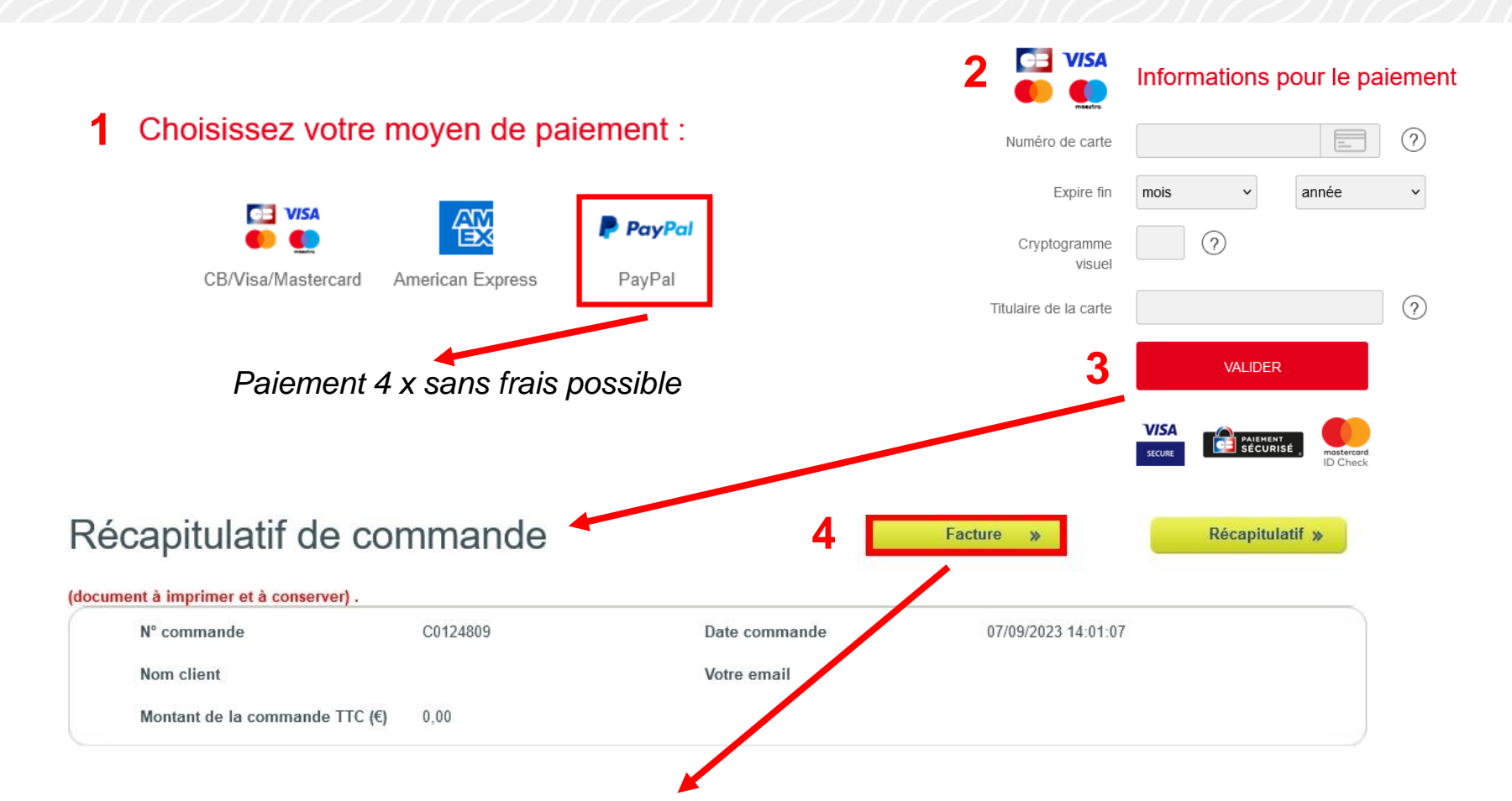

A télécharger pour retirer ma vignette d'accès véhicule SUR RENDEZ-VOUS UNIQUEMENT

## J'ai oublié de télécharger ma facture : <u>tac.nice.aeroport.fr</u>

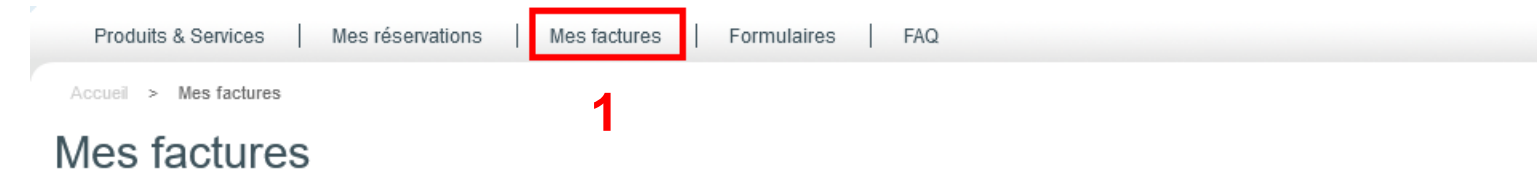

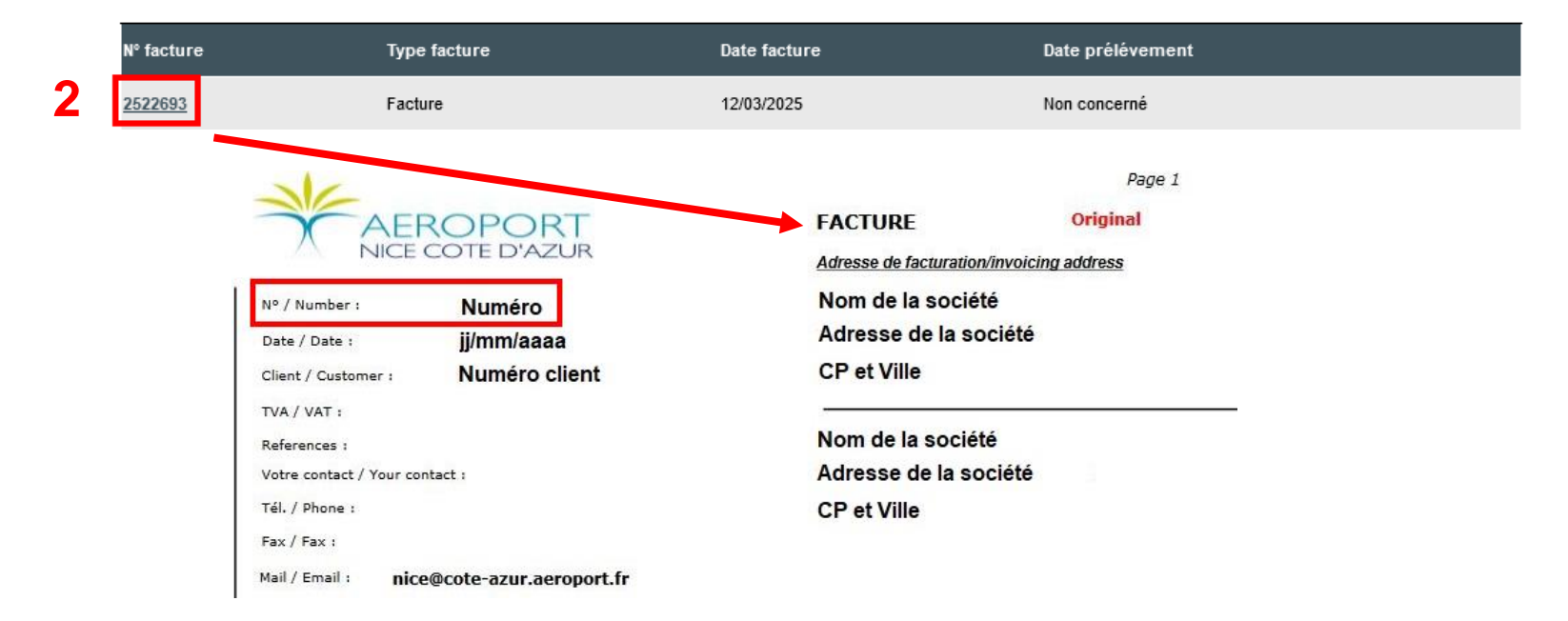

### ESPACE PRO TERMINAL 1- Esplanade du Tramway (Parking P3)

Aucune demande ou vente ne seront réalisées directement sur place

### SUR RENDEZ-VOUS UNIQUEMENT

04 93 21 30 84

Du lundi au vendredi hors jours fériés : 08h30 - 12h30 / 13h30 - 16h45

Conditions d'accès

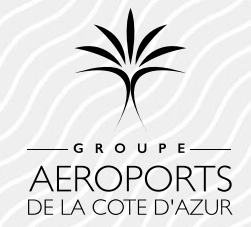